| EXAMEN DE SUFICIENCIA EN COMPU | JTACIÓN Fecha: | Fecha: |  |  |
|--------------------------------|----------------|--------|--|--|
| APELLIDO Y NOMBRES:            | L.U. N°        |        |  |  |
| Email:                         | Celular:       |        |  |  |

**Ejercicio 1 Procesador de textos**: Abra el documento Word "Donación de sangre.docx" y siga las siguientes instrucciones para darle formato.

- Cambiar el estilo:
  - "Donación de sangre" a Título 1. "Separación de componentes", "Pacientes con necesidad de hemoderivados", "La donación en Argentina", "Tabla de compatibilidad entre grupos sanguíneos" y "Las declaraciones del donante" a Título 2.
    - El resto del texto a estilo Normal.
- El texto del documento debe siempre tener sangría de primera línea de 0,5 cm, estar justificado (Alineación justificada), con espaciado antes y después de cada párrafo de 8 pts, y ser a una sola columna. El tamaño de página debe ser A4 utilizando la configuración de márgenes "estrecho".
- Inserte la imagen Dibujo.gif y ubíquela debajo del párrafo que comienza con la frase "El 14 de junio...".
- Reemplazar todas las apariciones de la palabra "sangre" con la misma palabra con todas sus letras en mayúscula "SANGRE".
- Ponga en cursiva y en color Azul la palabra "veracidad" que aparece en el último párrafo.
- Ponga en negrita la frase "donación desinteresada de sangre" que se encuentra al final del cuarto párrafo.
- Subraye la frase "Requisitos que deben cumplir los donantes de sangre" que se encuentra debajo del título "La donación en Argentina" y utilice la fuente Tahoma.
- Los requisitos que deben cumplir los donantes de sangre deberán aparecer en una lista numerada con letras.
- En la sección de "Pacientes con necesidad de hemoderivados" hay una lista de tres necesidades de los pacientes que requieren de una transfusión sanguínea, utilice viñetas en esta lista.
- Todas las hojas deberán tener como Pie de Página la numeración correspondiente en forma automática.
- Las hojas deberán tener como Encabezado la leyenda "Introducción a la Operación de Computadoras Personales", su nombre y número de libreta universitaria.
- Inserte una TDC (tabla de contenido) entre el título principal y el primer subtítulo.
- Reproduzca la siguiente tabla de compatibilidades de grupo sanguíneos prestando atención al estilo utilizado y las alineaciones. La misma la deberá ubicar en el lugar donde figura [TABLA].

|          | Donant | е  |    |    |    |    |     |     |
|----------|--------|----|----|----|----|----|-----|-----|
| Receptor | 0-     | 0+ | A- | A+ | B- | B+ | AB- | AB+ |
| 0-       | Х      |    |    |    |    |    |     |     |
| 0+       | Х      | Х  |    |    |    |    |     |     |
| A-       | Х      |    | Х  |    |    |    |     |     |
| A+       | Х      | Х  | Х  | Х  |    |    |     |     |
| В-       | Х      | Х  |    |    | Х  |    |     |     |
| B+       | Х      | Х  |    |    | Х  | Х  |     |     |
| AB-      | Х      |    | Х  |    | Х  |    | Х   |     |
| AB+      | Х      | Х  | Х  | Х  | Х  | Х  | Х   | Х   |

• Guarde la versión final del documento en el escritorio. El nombre del archivo debe ser su nombre y apellido. Ejemplo: si su nombre y apellido es Juan Pividori, el archivo Word de su examen debe tener el nombre "JuanPividori.docx".

## **Ejercicio 2 Power Point:**

1. Descargar de Internet a su carpeta de trabajo UNA foto de cada una de las siguientes razas de perros:

Komondor (origen: Hungría)

Leonberger (origen: Alemania)

Boyero de Berna (origen: Suiza)

Y una imagen de las banderas de cada uno de los países de origen.

Se recomienda visitar la página: www.perros.com/razas

- 2. Abrir una presentación de PowerPoint en blanco y guardarla en su carpeta de trabajo.
- 3. En la primera diapositiva, ingresar de título "Algunas Razas Caninas" y como subtítulo su Apellido y Nombres. Aplicar una animación de trayectoria al título que se reproduzca automáticamente.
- 4. Insertar a continuación tres diapositivas. En cada una de ellas, completar el título con el nombre de la raza, y colocar la bandera de origen de la raza, y colocar la imagen descargada para esa raza.
- 5. Insertar una nueva diapositiva (que funcionará como índice) después de la primera diapositiva, donde insertará las tres fotos (una de cada raza) y debajo de cada una el nombre de la raza. Incluya en cada imagen un hipervínculo hacia la diapositiva que le corresponde a cada raza.

6. Aplicar la transición EMPUJE a toda la presentación.

Guardar la presentación.

**Ejercicio 3 Planillas de Cálculo**: Abrir el documento Excel se llama "**Agencia.xls**". Aplique las consignas que se presentan a continuación:

- Modifique la celda del titulo A1 para combinar todas las celdas en el rango A1:F1. Centre el titulo y ponga una fuente Arial de tamaño 14 en negrita y con fondo celeste.
- Las celdas A3:B5 deberán estar delimitadas con doble línea. Los títulos deberán estar identificados en negrita, centrados y con algún fondo en color verde.
- Las celdas B4:B5 y B8:F19 también deberán estar centradas.
- Recuadre y ponga líneas internas a las celdas A7:F19. Todos los títulos de esta región deberán estar centrados y con fondo azul.
- Ponga en negrita las celdas de la región A21:A25.
- En la celda E8 introduzca una fórmula que calcule la comisión obtenida en función de las ventas del corriente mes (Ventas en \$) y el sector donde trabaja el empleado. Así por ejemplo, en el caso del empleado de la celda A8 del sector Nacional le corresponde una comisión del 3% sobre los \$25600 vendidos. Este porcentaje es susceptible a ser modificado cambiando las celdas B4:B5.
- Copie y pegue la fórmula anterior a las celdas del rango E9:E19 verificando que realiza bien el cálculo. Asegúrese de que el formato del resultado sea apropiado (moneda argentina).
- En el rango F8:F19 calcule para cada empleado la diferencia entre las ventas del mes actual y el anterior mediante una fórmula.
- Inserte tres filas debajo de la fila 19, y agregue celdas combinadas en A20:B20 que tenga como leyenda "Total" en negrita, en A21:B21 que tenga como leyenda "Nacional" y en A22:B22 que tenga como leyenda "Internacional". Las tres leyendas deben estar alineadas a derecha.
- En el rango C20:F20 se deberán totalizar las columnas correspondientes. En el rango C21:F21 y C22:F22 deberán calcularse los totales por sector (se recomienda utilizar la función **sumar.si**).
- En el rango B24:B28 introduzca fórmulas para calcular lo mencionado en A24:A28.
- Ordene la tabla por comisión de mayor a menor.
- Resalte con color rojo y negrita aquellas celdas cuya diferencia sea negativa (utilice formato condicional).

A continuación se muestra como debería quedar la planilla (próxima página)

|     | А                                             | В             | С                       | D             | E           | F             |  |  |
|-----|-----------------------------------------------|---------------|-------------------------|---------------|-------------|---------------|--|--|
| 1   | Viaje Bien                                    |               |                         |               |             |               |  |  |
| 2   |                                               |               |                         |               |             |               |  |  |
| 3   | Sector                                        | Comisión      |                         |               |             |               |  |  |
| 4   | Internacional                                 | 5%            |                         |               |             |               |  |  |
| 5   | Nacional                                      | 3%            |                         |               |             |               |  |  |
| 6   |                                               |               |                         |               |             |               |  |  |
| 7   | Empleados                                     | Sector        | Ventas Mes previo en \$ | Ventas en \$  | Comisión    | Diferencia    |  |  |
| 8   | GIROTTI, SEBASTIAN HUGO                       | NAC           | \$ 12.000,00            | \$ 59.000,00  | \$ 1.770,00 | \$ 47.000,00  |  |  |
| 9   | FRANCESCONI, JUAN IGNACIO                     | NAC           | \$ 25.000,00            | \$ 39.000,00  | \$ 1.170,00 | \$ 14.000,00  |  |  |
| 10  | COSTA, ARIEL ALEJANDRO                        | NAC           | \$ 27.550,00            | \$ 32.000,00  | \$ 960,00   | \$ 4.450,00   |  |  |
| 11  | CASTAÑO, JULIETA SOL                          | NAC           | \$ 21.200,00            | \$ 25.600,00  | \$ 768,00   | \$ 4.400,00   |  |  |
| 12  | GALLARDO, MAURICIO                            | INT           | \$ 15.000,00            | \$ 15.250,00  | \$ 762,50   | \$ 250,00     |  |  |
| 13  | CHILCZENKO, NICOLAS RUBEN                     | INT           | \$ 18.500,00            | \$ 12.890,00  | \$ 644,50   | \$ -5.610,00  |  |  |
| 14  | FERMANI, AGUSTIN ALEJANDRO                    | NAC           | \$ 1.000,00             | \$ 16.890,00  | \$ 506,70   | \$ 15.890,00  |  |  |
| 15  | DUSSAUT, MAURO SEBASTIAN                      | INT           | \$ 9.000,00             | \$ 9.600,00   | \$ 480,00   | \$ 600,00     |  |  |
| 16  | HALLER, PEDRO DANIEL                          | NAC           | \$ 1.000,00             | \$ 14.300,00  | \$ 429,00   | \$ 13.300,00  |  |  |
| 17  | FIERRO, PABLO ANDRES                          | INT           | \$ 14.000,00            | \$ 5.980,00   | \$ 299,00   | \$ -8.020,00  |  |  |
| 18  | CURCIO, MARINA                                | NAC           | \$ 17.000,00            | \$ 8.950,00   | \$ 268,50   | \$ -8.050,00  |  |  |
| 19  | GERK, MAURO ALBERTO                           | NAC           | \$ 4.600,00             | \$ 2.100,00   | \$ 63,00    | \$ -2.500,00  |  |  |
| 20  | Total                                         |               | \$ 165.850,00           | \$ 241.560,00 | \$ 8.121,20 | \$ 75.710,00  |  |  |
| 21  |                                               | Nacional      | \$ 109.350,00           | \$ 197.840,00 | \$ 5.935,20 | \$ 88.490,00  |  |  |
| 22  |                                               | Internacional | \$ 56.500,00            | \$ 43.720,00  | \$ 2.186,00 | \$ -12.780,00 |  |  |
| 23  |                                               |               |                         |               |             |               |  |  |
| 24  | Cantidad de empleados                         | 12            |                         |               |             |               |  |  |
| 25  | Cantidad de empleados en Sector Nacional      | 8             |                         |               |             |               |  |  |
| 26  | Cantidad de empleados en Sector Internacional | 4             |                         |               |             |               |  |  |
| 27  | Promedio de Ventas del mes anterior           | \$ 13.820,83  |                         |               |             |               |  |  |
| 28  | Mayor Comisión obtenida                       | \$ 1.770,00   |                         |               |             |               |  |  |
| 4 4 | ♦ Hoja1 / Hoja2 / Hoja3 / 2                   |               |                         |               |             |               |  |  |